## プリンターのトータル印刷枚数を確認する [印刷枚数表示] [カウンター情報印刷]

カラー印刷、モノクロ印刷それぞれのトータル枚数を確認した いときは、プリンターの操作パネルを操作します。 表示パネルの数値は、ライフカウンター、トータルカウンター の数値とは異なります。

## 印刷枚数を表示する

GE6000 シリーズの場合

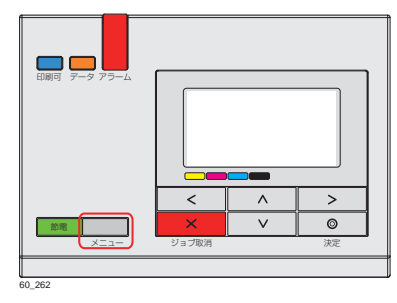

| [テスト印刷・レポート] |
|--------------|
| ▲ 機器情報印刷     |
| 機器情報表示       |
| 印刷枚数表示       |
|              |
| OP 128       |

| <印刷枚数表示>  |        |
|-----------|--------|
| ↑ カラー印刷枚数 | $\geq$ |
| モノクロ印刷枚数  |        |
|           |        |
|           |        |
| OP 129    |        |

| 《カラーⅠ  | 印刷枚数表示≫ |
|--------|---------|
| АЗ     | 717枚    |
| B 4    | 5枚      |
| A 4    | 1,842枚  |
| , В5   | 64枚     |
| OP 149 |         |

- 1.操作パネルのメニューボタンを押します。
- 2. ∧ ∨ ボタンを押して「テスト印刷・レポート」を選択し、> ボタンを押します。
- **3. ∧∨** ボタンを押して「印刷枚数表示」を選択し、>ボタン を押します。
- **4. ヘ∨ ボタンを押して「カラー印刷枚数」または「モノクロ印** 刷枚数」を選択し、>ボタンを押します。 サイズごとの印刷枚数が表示されます。

5.メニューボタンを押して終了します。

## カウンター情報を印刷する

## GE6000 シリーズの場合

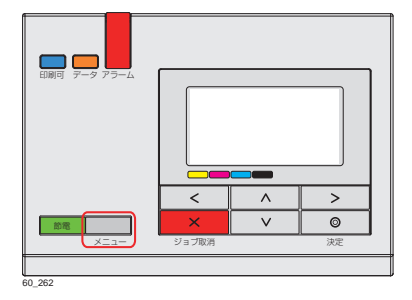

| _[テスト印刷・レポート] |        |
|---------------|--------|
| ↑ 機器情報印刷      | $\geq$ |
| 機器情報表示        |        |
| 印刷枚数表示        |        |
|               |        |
| OP 070        |        |

| ≪機器情報印刷≫    |
|-------------|
| ▲ ステータスシート  |
| ステータスシート・両面 |
| ステータスシート2   |
| ↓ カウンター情報   |
| OP_130      |

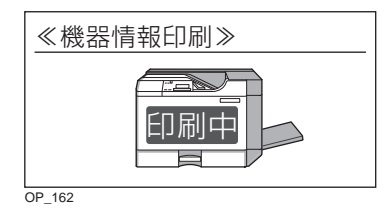

1.操作パネルのメニューボタンを押します。

- **2.** \\ ボタンを押して「テスト印刷・レポート」を選択し、 > ボタンを押します。
- **3.** ∧ ∨ ボタンを押して「機器情報印刷」を選択し、>ボタン を押します。

カウンター情報が一覧表で印刷されます。

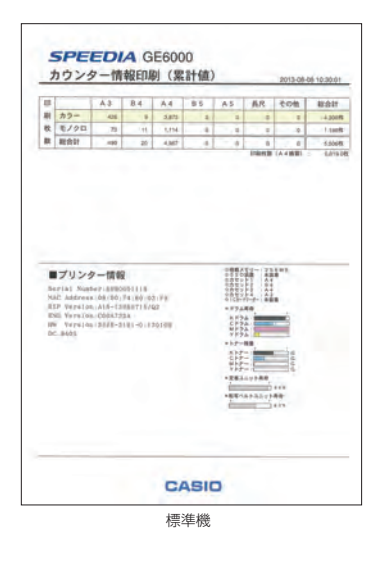

5.メニューボタンボタンを押して終了します。